**[24 25 1 ]**1

:

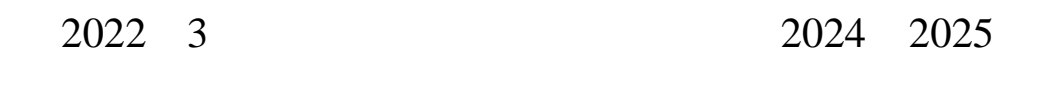

# 2024 9 4 10:00-2025 1 12 23:59

2024 2025

https://sxit.mycospxk.com

2024 9 4

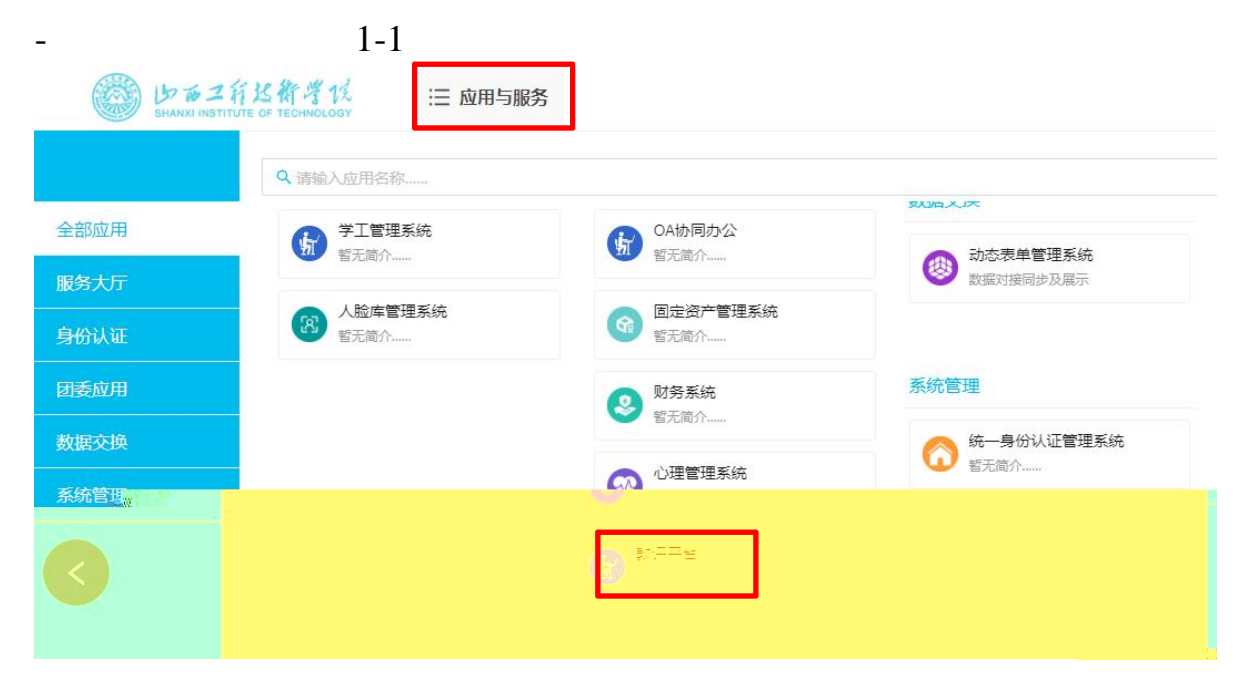

\_

\_

\_

## https://sxit.mycospxk.com

- - - 1-2

| 山西工程技术学院 教学质量管理平台                   | 电话咨询 400-800-3210     |
|-------------------------------------|-----------------------|
| <br>数据改进教学<br>Data Improve Teaching | 연코                    |
|                                     | 00000<br>世界<br>- 記住業時 |
|                                     | 登录 制造法制?              |

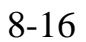

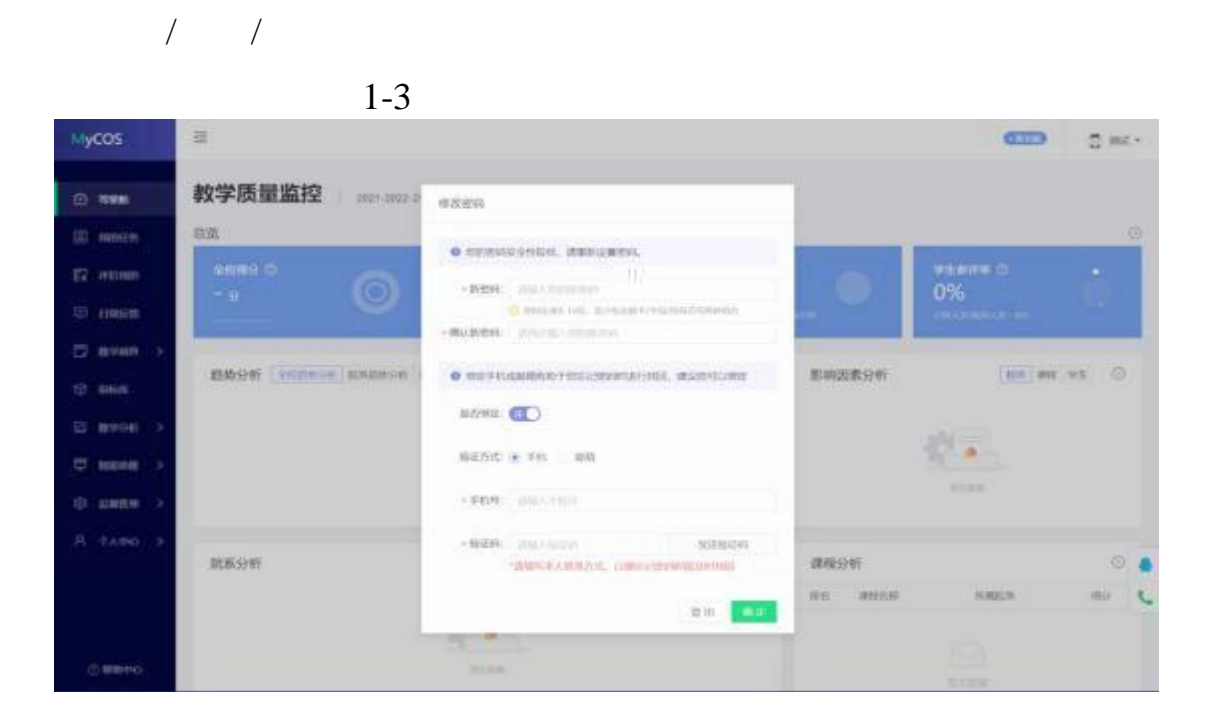

1-4

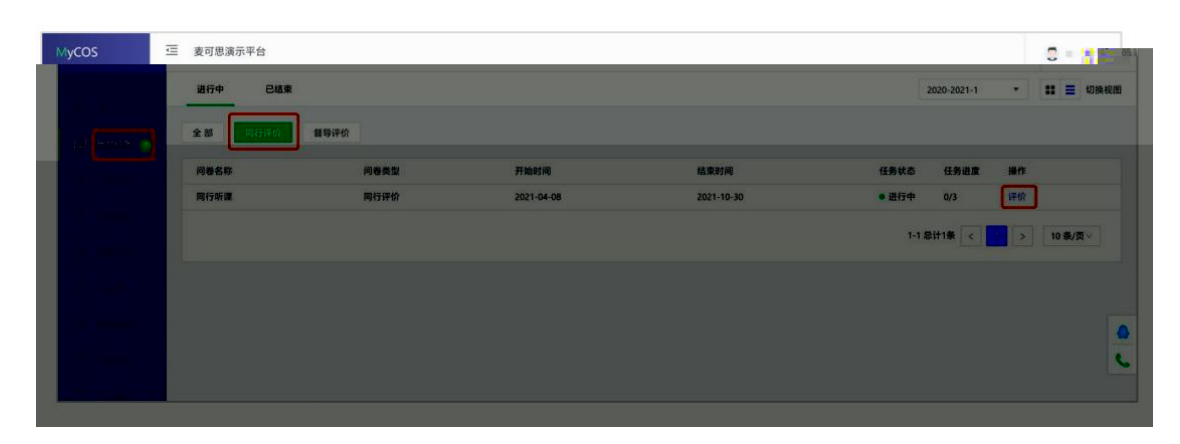

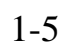

| @ \$888      | 任务列表 / 任务详制 |                              |            |         |                    |     |      |             |                 |        |
|--------------|-------------|------------------------------|------------|---------|--------------------|-----|------|-------------|-----------------|--------|
| 🗐 \$101£\$ 🜖 | 已完成 () 次评价  | 调研时间 2024/05/10 - 2024/05/10 | 0 05:30:59 |         |                    |     |      |             |                 |        |
| E IFMITTEN   | 待评价         | 已评价                          |            |         |                    |     |      |             |                 | 号出数据 ∨ |
| 🖓 申请听课       | 已认领任务数 0    |                              |            |         |                    |     |      | 面临入败场社名/课程名 | 称/数雨洗系/上置地点重要 Q | 規划听课   |
| □ 日常反馈       | 授课教师        | 教师院系                         | 课程名称       | 课程院系    | 课程类型               | 数学班 | 学生人数 | 听课计划        | 上 操作            |        |
| 🗍 数学调查 >     |             |                              |            |         |                    |     |      |             |                 |        |
| 🛆 数学分析 >     |             |                              |            |         |                    |     |      |             |                 |        |
| 豆 智能助政 >     |             |                              |            | EALS, A | ia altera politici |     |      |             |                 |        |
|              |             |                              |            |         |                    |     |      |             |                 |        |

| MyCOS    | 山西工程技术学院      |               |      |                  |          |           |      |                   |                |    |
|----------|---------------|---------------|------|------------------|----------|-----------|------|-------------------|----------------|----|
| 3 Sittle | 任务列表 / 任务详情   | 规划听课          |      |                  |          |           |      |                   | 关闭             |    |
| 🗐 我的任务 🕦 | 已完成 0 次评价 调研的 | 开课院系 全部 🗸     | 教师院系 | ◆部 ∨ 洗搔表师        | 全部       | ∨ 教师职称 全部 |      | 理程举型 全            | #5             |    |
| F2 评价现的  | 待评价 已评t       | 选择课程 全部 🔍 🗸 🗸 | 选择校区 | 全部 · 推荐理由        | 全部       | ∨ 开课周次 全部 |      | 上课星期 全            | 部 > 展开         | Ŧv |
| 🖓 申请听课   | 已认领任务数 0      |               | Q    | 请输入教师姓名/课程名称/学院名 | 5称/上课教室搜 | 滚         |      | 保存缔选项             | 1 III          |    |
| 日常反馈     | 授课教师          | 课程名称          | 课程类型 | 课程院系             | 授课教师     | 教训币院系     | 推荐听课 | 时间                | 操作             |    |
| 🔲 教学调查 > |               | 材料表面处理技术      | 理论课  | 材料科学与工程系         | 余若其      | 材料科学与工程系  | -    | 1-8师<br>1-8师      | 置顶 认领          |    |
| 四 教学分析 > |               | 材料分析方法        | 理论课  | 材料科学与工程系         | 史梦芝      | 材料科学与工程系  | -    | 1-12<br>1-37#     | 置顶 认领          |    |
| 🖵 智能助数 > |               | 材料分析方法        | 理论课  | 材料科学与工程系         | 张清华      | 材料科学与工程系  | -    | 1-2厚<br>13周       | 置顶 认领          |    |
| ② 设置管理 > |               | 材料分析方法实验      | 实验课  | 材料科学与工程系         | 史梦芝      | 材料科学与工程系  | -    | 5月18月,8<br>6-7月18 | 置顶 认领          |    |
| А ∧人中心 > |               | 材料分析方法实验      | 实验课  | 材料科学与工程系         | 张清华      | 材料科学与工程系  | -    | 5周,8<br>5周,8      | 置顶 认领          |    |
|          |               | 材料工艺实验        | 实验课  | 材料科学与工程系         | 赵峰       | 材料科学与工程系  |      | 5-6/#<br>5-6/#    | 置顶 认领          |    |
|          |               | 材料研究与测试方法     | 理论课  | 材料科学与工程系         | 张清华      | 材料科学与工程系  | -    | 1-2旗<br>13周       | 置顶 认领          |    |
|          |               | 材料研究与测试方法实验   | 实验课  | 材料科学与工程系         | 赵峰       | 材料科学与工程系  | -    | 10-1<br>10-1      | 晝顶 认领          |    |
|          |               | 材料制备技术实验      | 实验课  | 材料科学与工程系         | 任涛       | 材料科学与工程系  | -    | 11周<br>12周 。      | 置I页 <u>147</u> |    |
|          |               | 材料制备技术实验      | 实验课  | 材料科学与工程系         | 此间是      | 材料科学与工程系  | -    | 10周               | 置顶 认领          |    |

 >>
 66
 >>
 66
 >>

# 1-7

| MyCOS                                                                                                    |             | 术学院   |      |              |    |
|----------------------------------------------------------------------------------------------------|-------------|-------|------|--------------|----|
|                                                                                                    | 任务列表 / 任务详情 |       | <br> |              |    |
|                                                                                                    |             | 规划听课  |      |              | 关闭 |
| 我的任务 (1)                                                                                                    | 已完成 0 次评价   | (總研由: |      |              |    |
| =                                                                                                    |             |       |      |              |    |
|                                                                                                    |             |       |      |              | 4  |
| 11 H                                                                                                    |             |       |      |              |    |
| ala de la composición de la composición de la composición de la composición de la composición de la composición |             |       |      |              |    |
|                                                                                                    |             |       |      |              |    |
| 3 (AR) (A                                                                                                    |             |       |      |              |    |
| again at a star                                                                                                 |             |       |      | 9-12<br>9-12 |    |
|                                                                                                    |             |       |      |              |    |
|                                                                                                    |             |       |      |              |    |
|                                                                                                    |             |       |      |              |    |
|                                                                                                    |             |       |      |              |    |
|                                                                                                    |             |       |      |              |    |
|                                                                                                    |             |       |      |              |    |
|                                                                                                    |             |       |      |              |    |
|                                                                                                    |             |       |      |              |    |

"

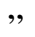

+

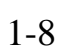

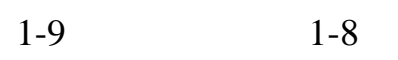

| 法 Mithel (1) (1) (1) (1) (1) (1) (1) (1) (1) (1)                                                                                                    | 星順二 21日 星順三 22日  | 23日 2月1日 2月1日 2月1日 2月1日 2月1日 2月1日 2月1日 2月1 | 26日<br>等出版版 ~           |
|----------------------------------------------------------------------------------------------------|------------------|--------------------------------------------|-------------------------|
| 日和設計     日和設計     日和設     日和設計     日和設計 |                  | ある出版で同時についていた<br>(人の))                     | samara ~                |
| ☆ 中級分類<br>□ 日和55間 2<br>日和55間 4<br>○ 松(2年点) > 5<br>○ 約29時点 > 5<br>○ 約29時点 - 5<br>- 7                                                                                                    |                  | I GETENSYMMEN<br>(ADD)                     | 特出政策 ~                  |
| <ul> <li>日和反前</li> <li>3 通路(#252歳1</li> <li>4 ④</li> <li>※ 秋学県会 &gt; 5</li> <li>5 5</li> <li>5 6</li> <li>7</li> </ul>                                                                                                    |                  | 超和批化学实验 I<br>(3.0.5)                       |                         |
| 4<br>① 秋洋総合 > 5<br>⑤ 秋沼があ 6<br>7                                                                                                    |                  |                                            | 1.03./25-93./35b30772 ( |
| G 我的版法 6 7                                                                                                    |                  | 行进的:                                       |                         |
| 7                                                                                                    |                  | 上岸地点: 主经区05833                             | 查斯派表                    |
| THE BOLEDARY S                                                                                                    |                  | 基础化学实验 I_21食品工程1 选择评律                      | 10.00.00.02             |
| 8                                                                                                    |                  |                                            | 10 第75 -                |
| A 今人中心 > 9 基础化学实验I<br>(29人)                                                                                                    | 基础化学实验I<br>(32人) | 基础化学实验 I<br>(40人)                          | 10 494 32               |
| 10 🕒                                                                                                    | Œ                | •                                          |                         |

| <br>                    | 任的判例(任物律順                 |                       | 9                       |      |            |      |                             |                                                  | (       | d<br>E |
|-------------------------|---------------------------|-----------------------|-------------------------|------|------------|------|-----------------------------|--------------------------------------------------|---------|--------|
| E 1920E9 🕚              | 已完成 0 次沢か 構研的局 2024/05/10 | 1-2024/05/10 05:23:09 |                         |      |            |      |                             |                                                  |         | 1<br>1 |
| 🖸 ifaitean<br>🛱 maintea |                           |                       |                         |      |            | 1    | 请输入即归此名/面佳名称/数词             | 脱系/上删结应搜索 Q.                                     | Right V | G      |
| 3 E1988                 | <u>51</u> 8 8058          | <b>X 96</b> 58        | aex                     | #6+3 | 数字班        | 学生人数 | Sata                        | 日朝                                               |         | Ē      |
|                         | _                         | 53954784              | S (247, 21) S (247, 74) | 1912 | 后的后向第4-22都 | 58   | (三) 第12章 里标─ 第34<br>1-1 忘廿1 | an an ar ann an an an an an an an an an an an an | 10 条/面  | [ []   |
| -                       |                           |                       |                         |      |            |      |                             |                                                  |         |        |
|                         |                           |                       |                         |      |            |      |                             |                                                  |         |        |
| ,<br>,                  |                           |                       | 0                       |      |            |      |                             |                                                  |         | 3      |

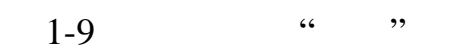

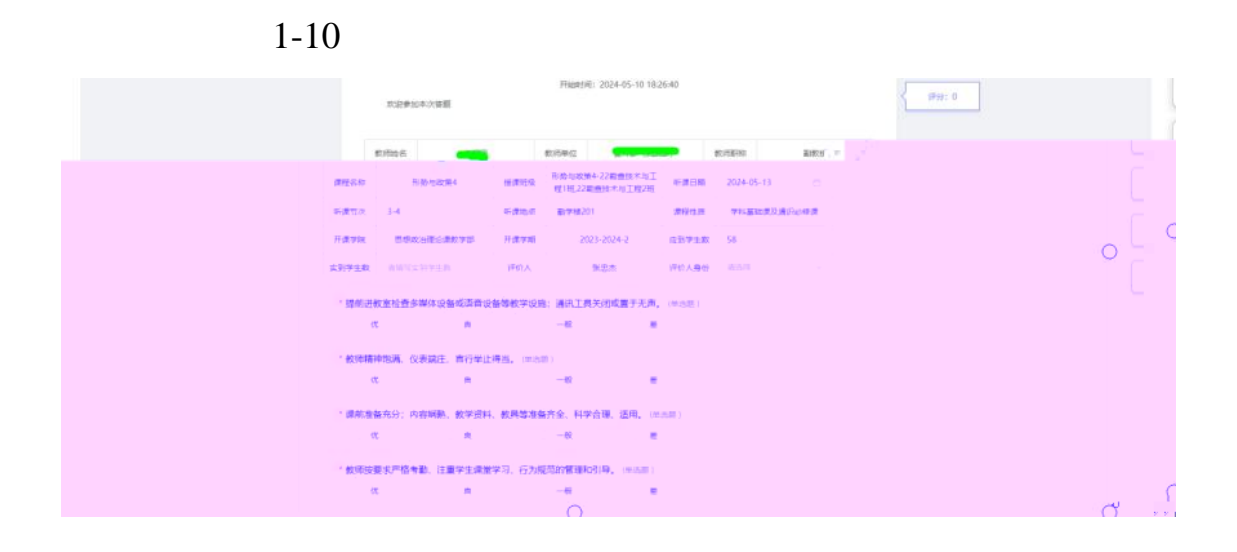

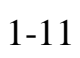

#### \*意见反馈

输入字 0/800

1-1 忘け1条 🥡 1 😙 10 条/页 🗸

包括較师較学信息反馈、学生上课基本状态反馈、教学保障条件反馈等

| 如反馈 (文件上传题,                                                                 | 最多可上传3个文   | (件)                     |              |                   |    |  |         |          |  |
|-----------------------------------------------------------------------------|------------|-------------------------|--------------|-------------------|----|--|---------|----------|--|
| 1照后上传教师教学信息反馈。                                                              | 、学生上课基本状态; | 乏馈、教学保障条件反 <sup>1</sup> | 溃等内容         |                   |    |  |         |          |  |
| 土 点击上传                                                                      |            |                         |              |                   |    |  |         |          |  |
| 单份文件不招讨10M,支持图                                                              |            | 这件                      |              |                   |    |  |         |          |  |
|                                                                             |            |                         |              |                   |    |  |         |          |  |
|                                                                             |            | 将该调                     | <b>程列为关注</b> |                   |    |  |         |          |  |
|                                                                             |            | 13600                   | ar minar o   |                   |    |  |         |          |  |
|                                                                             |            |                         |              |                   |    |  |         |          |  |
|                                                                             |            | 原友                      |              | 坦杰                |    |  |         |          |  |
|                                                                             |            | 保存                      |              | 提交                |    |  |         |          |  |
|                                                                             |            | 保存                      | e -          | 提交                |    |  |         |          |  |
|                                                                             |            | 保存                      |              | 提交                |    |  |         |          |  |
|                                                                             |            | 保存                      |              | 提交                |    |  |         |          |  |
| ,,                                                                          |            | 保存                      |              | 提交                |    |  |         |          |  |
| ,,                                                                          |            | 保存                      |              | 提交                |    |  |         |          |  |
| ,,                                                                          |            | 保存                      |              | 提交<br><b>1-</b> 1 | 12 |  |         |          |  |
|                                                                             |            | 保存                      |              | 提交<br><b>1-</b> ] | 12 |  |         |          |  |
| 22<br>کتر تابیع                                                             |            | 保存                      |              | 提交<br><b>1-</b> ] | 12 |  | 6/1.000 | ente 0.  |  |
| ・<br>22<br>210年<br>二日<br>二日<br>二日<br>二日<br>二日<br>二日<br>二日<br>二日<br>二日<br>二日 |            | 保存                      |              | 提交<br>1-〕         | 12 |  | (/±mb/  | enter 0. |  |

| Mycos              | Ξ #1088070     |                          |             |              |       |                     |         | CIID           | 2 mi ·       |
|--------------------|----------------|--------------------------|-------------|--------------|-------|---------------------|---------|----------------|--------------|
| (). 15 <b>2</b> 10 | NNR9 (1010)    |                          |             |              |       |                     |         |                |              |
| 10 mesen 🖝         | 0441255 889    | em.2004/04/07-2624/94/12 | ###A/# 5 天  |              |       |                     |         |                |              |
| 12. recent         |                | -                        |             |              |       |                     |         |                | sound v      |
| ET Deutst          |                |                          |             |              |       |                     |         |                | present in 1 |
| 10 mman - r        | all sectors of | #1958                    |             | WORK N       | 00040 | ***                 | 100.000 | 1747 Mar.      |              |
| 25 (MARCH) (1)     | -              | 1111-0227-938            | AutoCADIEnt | THE WEIGHT . | 10.0  | AutoOlder, Hermiter | 24      | 2024 BB BA Red | Tri ann      |
| C. 990.00          |                |                          |             |              |       |                     | 10      | auria - 🚺 -    | 12.0021      |
| 0.9884             |                |                          |             |              |       |                     |         |                |              |
| Normal -           |                |                          |             |              |       |                     |         |                |              |
|                    |                |                          |             |              |       |                     |         |                |              |
|                    |                |                          |             |              |       |                     |         |                |              |
|                    |                |                          |             |              |       |                     |         |                |              |
|                    |                |                          |             |              |       |                     |         |                | <u>s</u> .   |
|                    |                |                          |             |              |       |                     |         |                |              |
| 10 March 10        |                |                          |             |              |       |                     |         |                |              |

| I 10000 0      | 任务利用/任务评情    |                                |                  |        |            |                      |         |            |
|----------------|--------------|--------------------------------|------------------|--------|------------|----------------------|---------|------------|
| ER IFINEWE     | ERS 1 25PG   | 距结束 3 个月                       |                  |        |            |                      |         |            |
| 🕀 Barren       | (9(7t)) E    | 评价                             |                  |        |            |                      |         | 市田田市・      |
| 🗇 187486 >     | W/PI0(5882.3 |                                |                  |        |            | 014-10121-10-0-10-0- | 1000 Q. | 0.00130    |
| O MAR          | (C/Ret)G     | \$1965.K                       | #1 <u>0</u> 4.67 | 御理院系   | 上原始后       | 4519204              | 1911    |            |
| tti tatatati > | R84          | 经济管理学院                         | eitez            | 经济管理学院 | 教学慣B-203   | 展15周 黛煦四 第5-893      | -       | 0.03388    |
| A              | 87.6         | 经济管理学院                         | (*16937¥         | 给济管理学院 | 教学/08-303  | 第17周 葉時一 第3-4位       | 1000 EF | 0_1030#H   |
| \$ 6000 P      | INSE.        | 经济管理学纲                         | P10877           | 经济管理学院 | (約学)賞8-306 | 第19時 星橋一 第5-代7       | 1994 FF | 0.5.81     |
| A 444 >        |              |                                |                  |        |            | 1-3 Sit7#            |         | 10 Øy/97 - |
|                | 任活利因 / 任务评   | 6                              |                  |        |            |                      |         |            |
| 🗐 REDER 🔵      | 已完成 1 次评价    | · 國研时间 2023/02/13 - 2023/02/18 | 距结束5天            |        |            |                      |         |            |
| 177 (Septem)   | 将评价          | 日中心                            |                  |        |            |                      | 明出政府マ   | 1          |
| Ex tronset     |              |                                |                  |        |            |                      | 专业所遵守价值 |            |
| € 日常反割         | 已以继任务数 0     |                                |                  |        | 10         | AAMDAAKABS/AAMBA A   | 专业行行中国  | 1          |
| 🗇 6746 >       | 建理名称         | 815×1                          | 数字链              | 3120x8 | 10.00 to 1 | RATION NO            | 19/11   |            |
| 1 Hife         | 1            |                                |                  |        |            |                      |         |            |

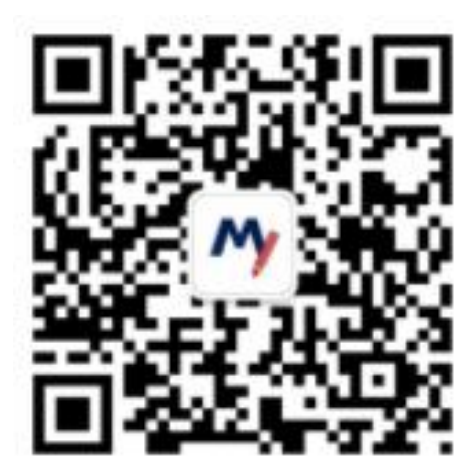

"

« " " " « " X

SXit+

0

,,

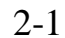

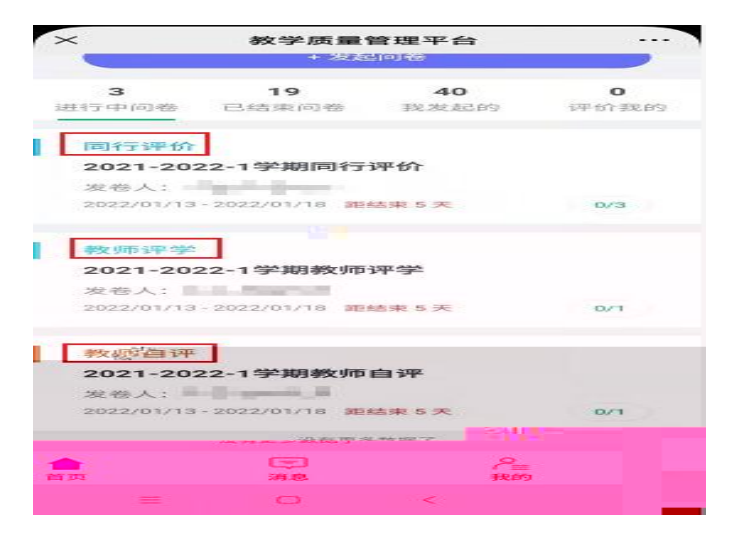

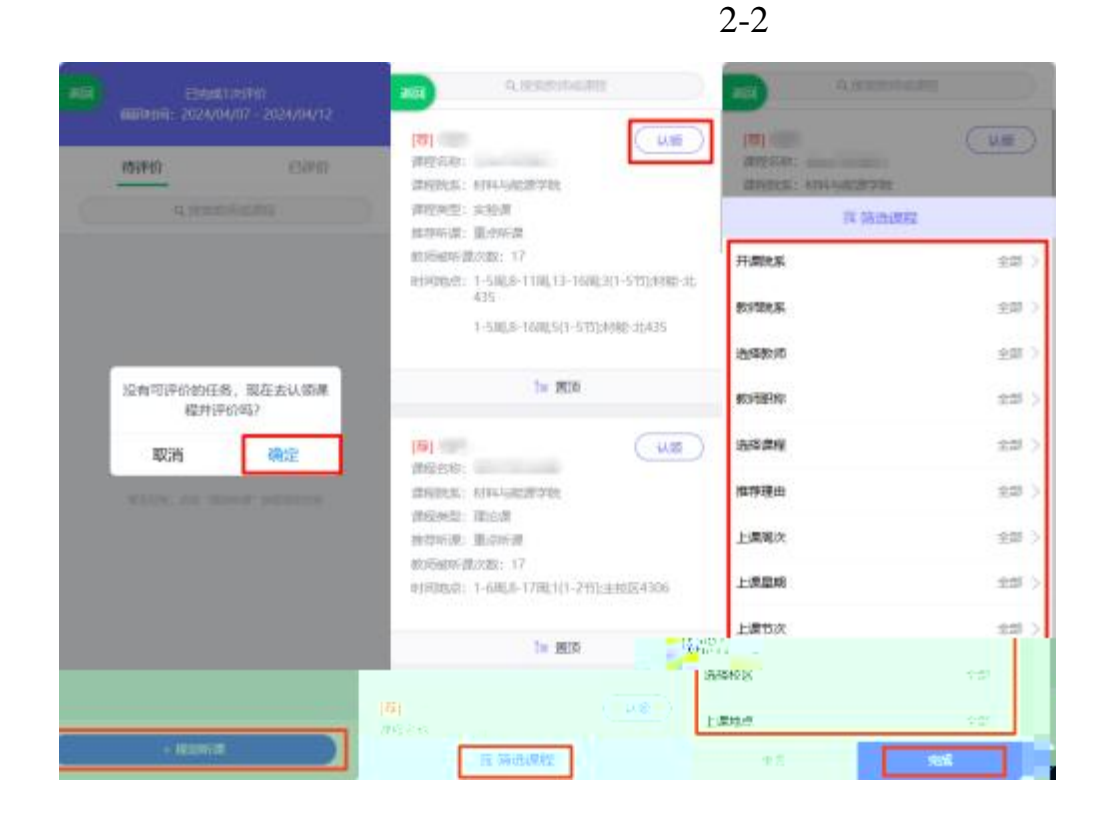

+

| A transitionated                                                                                                    | 10     |          | ) W  | 調調                    | 18日 3       | 月24日                   |          |          | 111    |     | 0.185                          | 闹 动                      | 18E 3     | 月24日        |          |          |
|----------------------------------------------------------------------------------------------------|--------|----------|------|-----------------------|-------------|------------------------|----------|----------|--------|-----|--------------------------------|--------------------------|-----------|-------------|----------|----------|
|                                                                                                    | 1 2/1  | ₩—<br>18 | ML19 | MΞ<br>20              | -MICE<br>21 | MI25<br>22             | 開六<br>23 | 開日<br>24 | 1077 1 | 10- | ML:<br>19                      | AEE.<br>20               | MI3<br>21 | 湖四<br>22    | 順六<br>23 | 周日<br>24 |
| 新知道では、あた時年<br>取用時代は、現代時代<br>教育時代版の数: 17<br>6月時間点: 1-5日以子118(13-1680:3(1-5万))(約4):<br>425<br>1-5日志-16回(5(1-5万))(180) (2)435                                                                                                    | 1      |          |      | Auto<br>CA<br>(36,4.) |             | Auto<br>CA_<br>(26,X.) |          |          | a      |     |                                | Auto<br>CA.              | 197: 1    | Auto<br>CA_ |          |          |
| te mia                                                                                                    | 4      |          |      | ľ                     |             |                        |          |          | 4      |     | 1000.10<br>9.82010<br>1.8201.9 | 882: 1<br>1:<br>1: MINE- | 11,435    |             |          |          |
| 1001<br>水田(小本)<br>水田(小本)<br>木田(小本)<br>木田(小本)<br>木田(小本)<br>木田(小本)<br>木田(小本)<br>木田(小本)<br>木田(小本)<br>木田(小本)<br>木田(小)<br>木田(小)<br>木田(小)<br>木田(小)<br>木田(小)<br>木田(小)<br>木田(小)<br>木田(小)<br>木田(小)<br>木田(小)<br>木田(小)<br>木田(小)<br>木田(小)<br>木田(小)<br>木田(小)<br>木田(小)<br>木田(小)<br>木田(小)<br>木田(小)<br>木田(小)<br>木田(小)<br>木田(小)<br>木田(小)<br>木田(小)<br>木田(小)<br>木田(小)<br>木田(小)<br>木田(小)<br>木田(小)<br>木田(小)<br>木田(-))<br>木田(小)<br>木田(小)<br>木田(-))<br>木田(-))<br>田(-))<br>田(- | 3<br>8 |          |      |                       |             |                        |          |          |        | Ľ   | 1799년:<br>取                    | Ħ                        | C         | 人物在的        | 9        |          |
| 和2564095832982; 17<br>1929年1月1日 - 175日日 - 179日1日 - 2755年18284306                                                                                                    | 7      |          |      |                       |             |                        |          |          | 1      |     |                                |                          |           |             |          |          |
| Te mik                                                                                                    | 8      |          |      |                       |             |                        |          |          | н      |     |                                |                          |           |             |          |          |
|                                                                                                    | 9      |          |      |                       |             |                        |          |          |        |     |                                |                          |           |             |          |          |

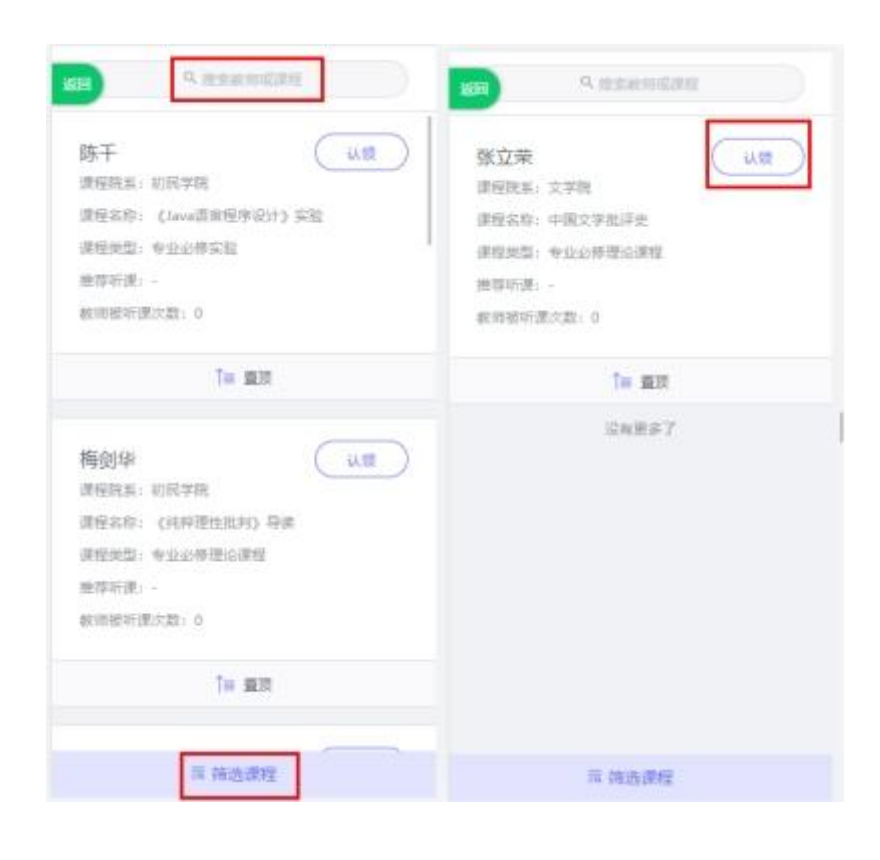

+

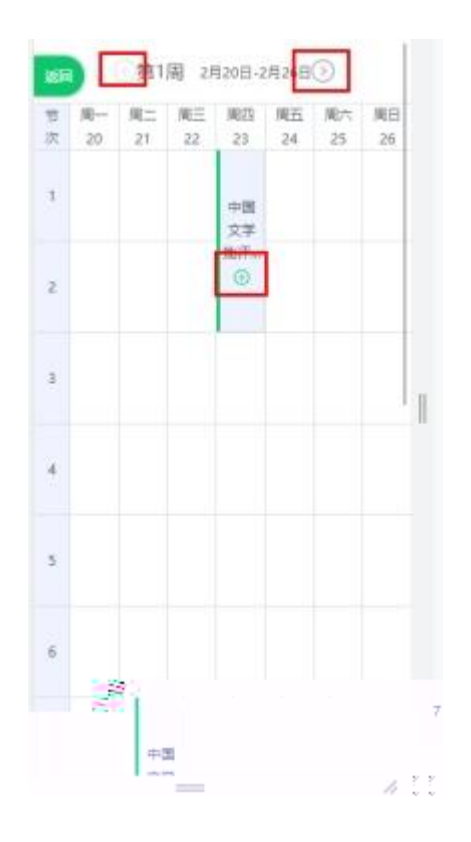

|               | PBRDE: 2024-04-07 13:45:45 |
|---------------|----------------------------|
| <b>迎梦加本</b> 次 | 首相                         |
| 非认识吗          |                            |
| 副業務的          | International Address of   |
| 素能名称          | 100100                     |
| Banks         | -                          |
| 1997          | MINI-Lencol Title          |
| 中原学校          | 利利与能理学院                    |
| 开建学期          | 2022-2023-1                |
| 11712         | 26                         |
| <b>共同学生数</b>  | ana A                      |
| -             |                            |
| 医肉小口          | THEORY .                   |
|               | 0.40                       |

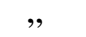

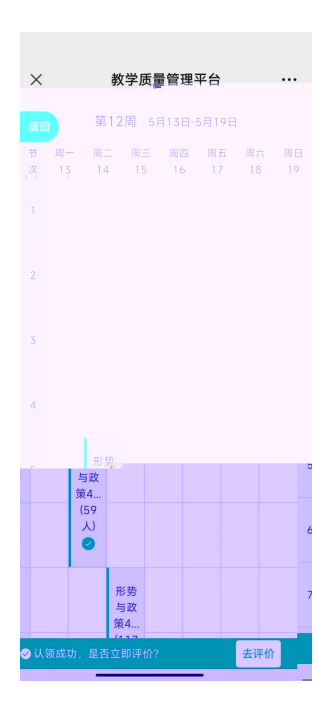

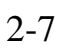

"

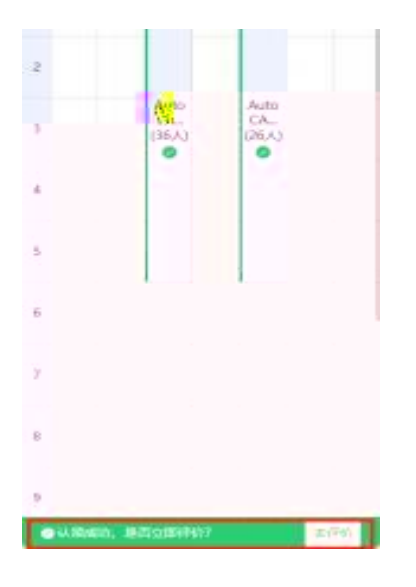

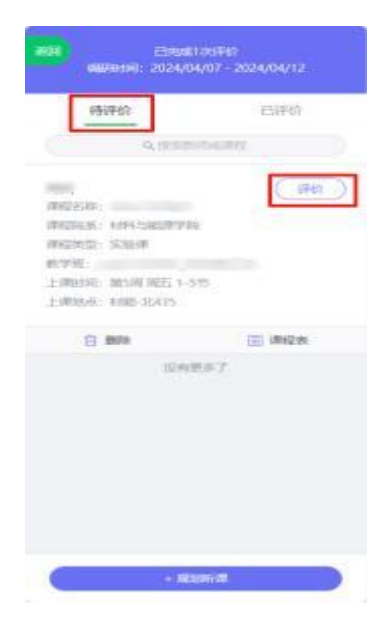

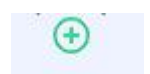